# Análisis forense de un volcado de memoria volátil (RAM) utilizando Volatility.

#### Daniel López Gala

#### 12 de Diciembre de 2022

### 1. Introducción.

Se trata de realizar el análisis de memoria RAM de un *dump* de un sistema con Ubuntu cuya extracción se realizará con LiMe, un módulo LKM que permite adquisiciones de memoria volátil de Linux y sistemas basados en Linux, como Android.

El análisis se realizará utilizando Volatility, un framework con herramientas forenses para la extracción de evidencias digitales a partir de muestras de memoria volátil (RAM).

## 2. Instalación de Volatility.

La versión 2.6.1 de Volatility se puede descargar desde este enlace. Una vez descargada y descomprimida, podremos ver los siguientes archivos.

| A REAL PROPERTY AND A REAL PROPERTY AND A REAL |            |                |                           |                                                                                                    |
|----------------------------------------------------------------------------------------------------|------------|----------------|---------------------------|----------------------------------------------------------------------------------------------------|
| Oct 26   19 : 34 🚺 🚨 192.                                                                                                    | 168.0.25   |                | 📉 🗶 No ta                 | arget ·                                                                                                    |
|                                                                                                    |            | 100            |                           | The second second second second second second second second second second second second second second second se |
| ) ls -la                                                                                                    |            |                |                           |                                                                                                    |
| drwxrwxr-x agaporni agaporni                                                                                                    | 376 B Tue  | Dec 18 18:23:0 | 04 2018 ⊨ .               |                                                                                                    |
| drwxr-xr-x agaporni agaporni                                                                                                    | 1.0 KB Wed | Oct 26 19:34:3 | 25 2022 🖻                 |                                                                                                    |
| drwxrwxr-x agaporni agaporni                                                                                                    | 66 B Tue   | Dec 18 18:23:0 | 04 2018 ⊫ <mark>co</mark> | ntrib                                                                                                    |
| drwxrwxr-x agaporni agaporni                                                                                                    | 124 B Tue  | Dec 18 18:23:0 | 04 2018 ⊨ py              | installer                                                                                                    |
| drwxrwxr-x agaporni agaporni                                                                                                    | 56 B Tue   | Dec 18 18:23:0 | 04 2018 🖻 re              | sources                                                                                                    |
| drwxrwxr-x agaporni agaporni                                                                                                    | 70 B Tue   | Dec 18 18:23:0 | 04 2018 ⊨ to              | ols                                                                                                    |
| drwxrwxr-x agaporni agaporni                                                                                                    | 388 B Tue  | Dec 18 18:23:0 | 04 2018 ⊨ vo              | latility                                                                                                    |
| .rw-rw-r agaporni agaporni                                                                                                    | 12 B/ Tue  | Dec 18 18:23:0 | 04 2018 🕷 .g              | itattributes                                                                                                    |
| .rw-rw-r agaporni agaporni                                                                                                    | 485 B Tue  | Dec 18 18:23:0 | 04 2018 🗰 .g              | itignore                                                                                                    |
| .rw-rw-r agaporni agaporni                                                                                                    | 778 B Tue  | Dec 18 18:23:0 | 04 2018 🖹 AU              | THORS.txt                                                                                                    |
| .rw-rw-r agaporni agaporni                                                                                                    | 23 KB Tue  | Dec 18 18:23:0 | 04 2018 🖹 CH              | ANGEL0G.txt                                                                                                    |
| .rw-rw-r agaporni agaporni                                                                                                    | 3.8 KB Tue | Dec 18 18:23:0 | 04 2018 🖹 CR              | EDITS.txt                                                                                                    |
| .rw-rw-r agaporni agaporni                                                                                                    | 698 B Tue  | Dec 18 18:23:0 | 04 2018 🖹 LE              | GAL.txt                                                                                                    |
| .rw-rw-r agaporni agaporni                                                                                                    | 15 KB Tue  | Dec 18 18:23:0 | 04 2018 🦹 LI              | CENSE.txt                                                                                                    |
| .rw-rw-r agaporni agaporni                                                                                                    | 178 B Tue  | Dec 18 18:23:0 | 04 2018 单 Ma              | kefile                                                                                                    |
| .rw-rw-r agaporni agaporni                                                                                                    | 348 B Tue  | Dec 18 18:23:0 | 04 2018 🗅 MA              | NIFEST.in                                                                                                    |
| .rw-rw-r agaporni agaporni                                                                                                    | 254 B Tue  | Dec 18 18:23:0 | 04 2018 🗅 PK              | G-INFO                                                                                                    |
| .rw-rw-r agaporni agaporni                                                                                                    | 1007 B Tue | Dec 18 18:23:0 | 04 2018 🗅 py              | installer.spec                                                                                                  |
| .rw-rw-r agaporni agaporni                                                                                                    | 31 KB Tue  | Dec 18 18:23:0 | 04 2018 🗎 RE              | ADME.txt                                                                                                    |
| .rw-rw-r agaporni agaporni                                                                                                    | 3.5 KB Tue | Dec 18 18:23:0 | 04 2018 🔹 se              | tup.py                                                                                                    |
| .rw-rw-r agaporni agaporni                                                                                                    | 6.4 KB Tue | Dec 18 18:23:0 | 04 2018 🔹 vo              | l.py                                                                                                    |
|                                                                                                    |            |                |                           |                                                                                                    |
| ▲ ► ~/volatility-2.6.1                                                                                                    |            |                |                           |                                                                                                    |
|                                                                                                    |            |                |                           |                                                                                                    |
|                                                                                                    |            |                |                           |                                                                                                    |
|                                                                                                    |            |                |                           |                                                                                                    |

Figura 1: Volatility 2.6.1

Como se indica en el repositorio, Volatility funciona con Python 2, ya que existe una nueva versión de Volatility llamada Volatility 3 que utiliza Python 3, pero es incompatible con muchos módulos de análisis y da bastantes problemas en general, por lo que se sigue utilizando la versión antigua. Por tanto, debemos instalar Python 2 tal y como se indica aquí.

```
sudo apt install python
sudo apt install curl
curl https://bootstrap.pypa.io/pip/2.7/get-pip.py --output get-pip.py
sudo python2 get-pip.py
pip2 --version
```

Continuamos con el proceso de instalación de Volatility ejecutando sudo python2 get-pip.py para obtener pip de Python 2.

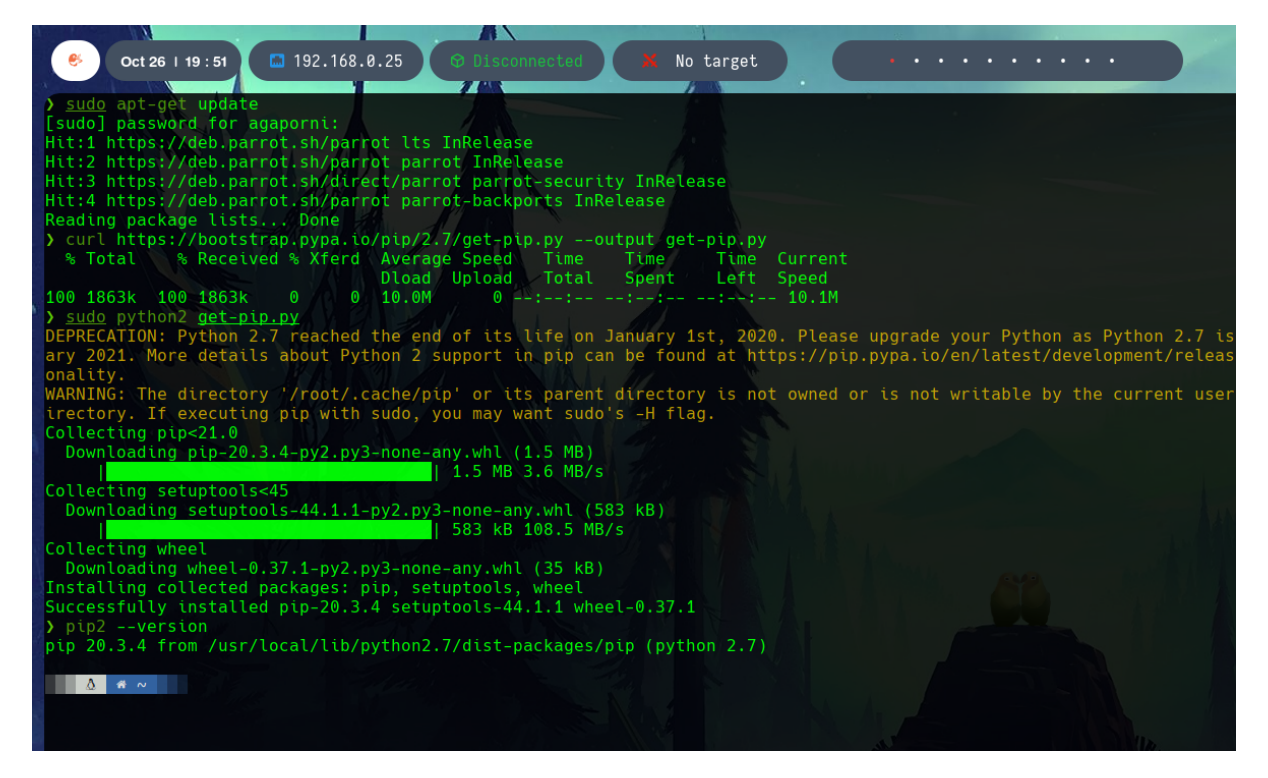

Figura 2: Instalación de get-pip.py

A continuación instalamos las dependencias necesarias de Volatility.

```
pip2 install --upgrade setuptools
sudo apt-get install python-dev
pip2 install pycrypto
pip2 install distorm3
```

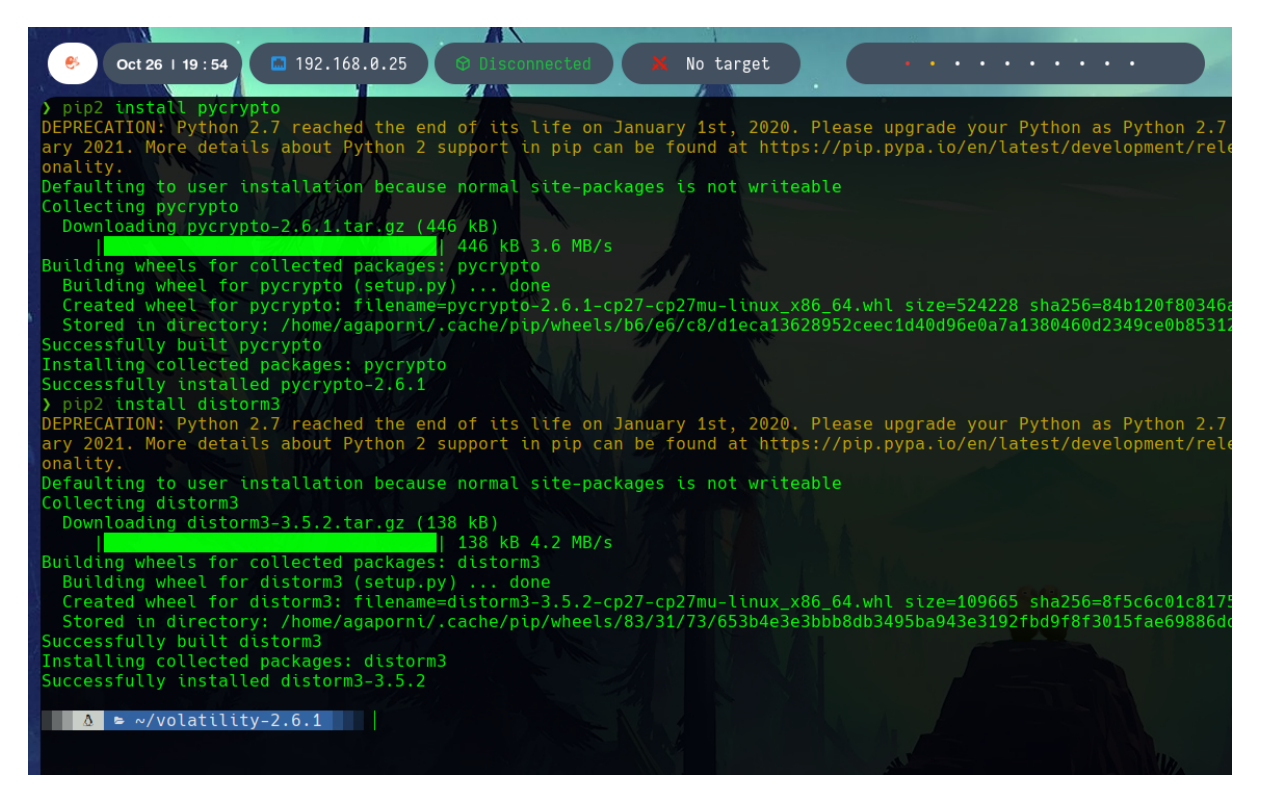

Figura 3: Instalación de las dependencias de Volatility.

Ahora tenemos dos opciones, dirigirnos al directorio de Volatility y ejecutar ./vol.py [comando] para utilizar la herramienta, o realizar una instalación completa para poder usarlo desde cualquier directorio y poder eliminar el repositorio. Optamos por la segunda opción.

sudo python setup.py install

## 3. Creación de un volcado LiMe.

Es posible extraer la memoria de forma local con un comando del tipo sudo insmod lime-3.16.0-77-generic.ko "path=/home/marcos/Evidencias/MemLub1404 format=raw", o de forma remota con sudo insmod LiME/src/lime-3.16.0-77-generic.ko "path=tcp:4444 format=raw".

Esto crearía un puerto de escucha desde el que se podría descargar el volcado de memoria a través de una máquina expuesta a la misma red. En el artículo citado hay un oneliner que permite obtener los hashes adecuados para adjuntarlo en un informe pericial.

```
time ncat 192.168.1.33 && cp MemLubuntu1404 MemLubuntu1404.bak && ls -1
```

→ && sha1sum MemLubuntu1404 MemLubuntu1404.bak > HashMemLubuntu.txt &&

→ cat HashMemLubuntu.txt

El primer paso es descargar la herramienta en el sistema.

git clone https://github.com/504ensicsLabs/LiME.git

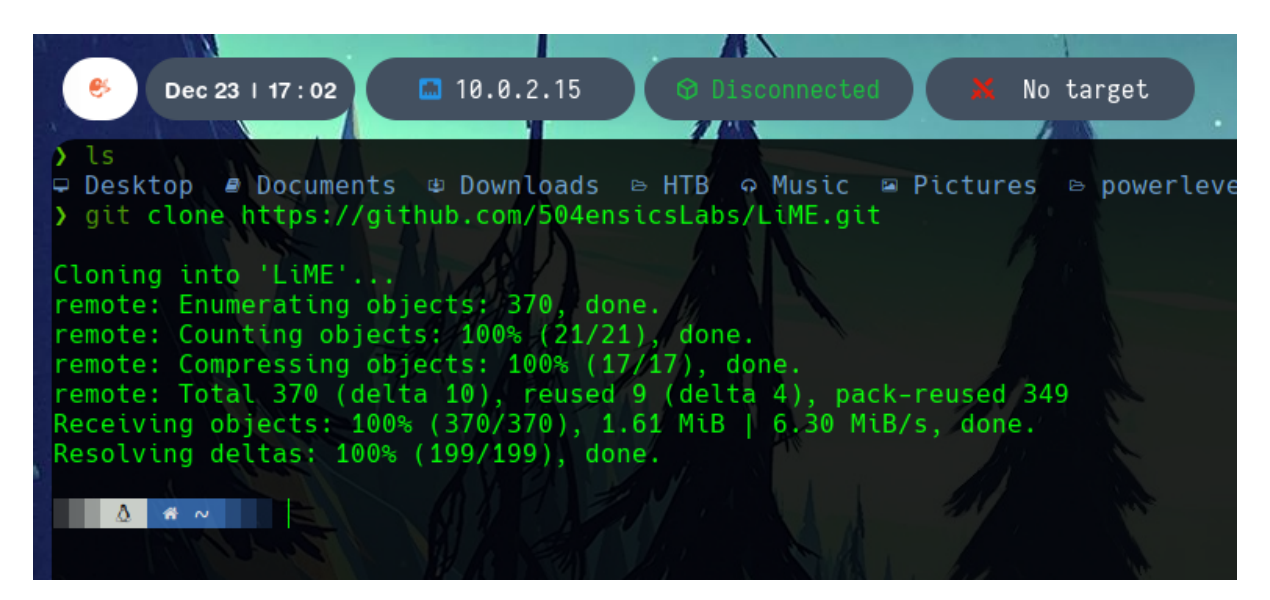

Figura 4: Instalación de LiMe.

A continuación, simplemente accediendo al directorio src de la herramienta y compilando podremos generar el módulo de nuestro sistema, que se corresponde al archivo con formato .ko generado, como podemos ver en la figura 5.

cd LiME/src make

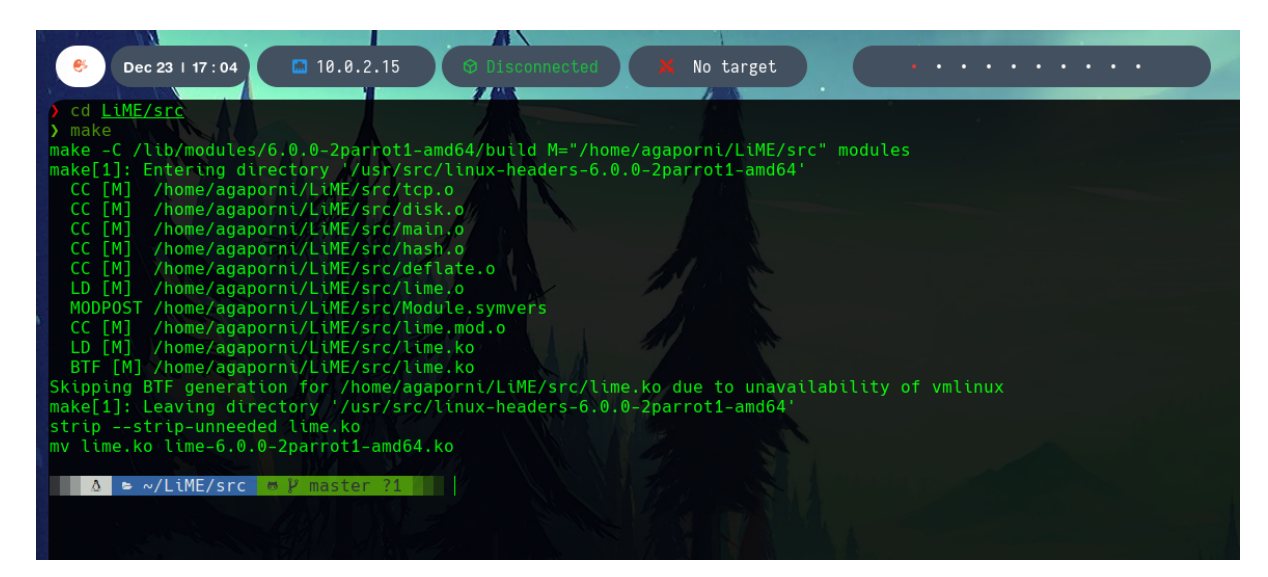

Figura 5: Extracción del volcado de memoria.

## 4. Análisis del volcado.

Ahora comenzaremos con el análisis de un volcado de memoria. Simularemos un ejemplo práctico e intentaremos obtener información relevante a partir de un volcado LiMe como el que acabamos de crear.

#### 4.1. Situación inicial.

Se nos ofrece un fichero .zip que contiene un volcado de memoria de un sistema Linux.

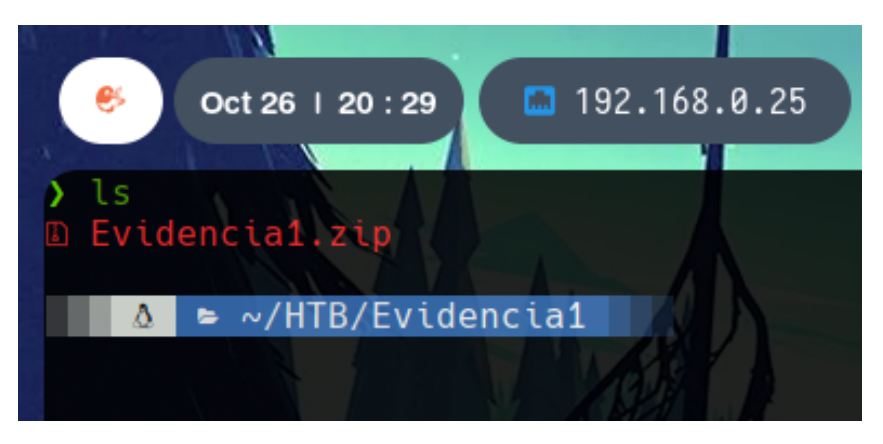

Figura 6: Evidencia.

En este comprimido nos encontramos el volcado de la evidencia en formato .lime y un archivo module.dwarf junto al directorio boot que contiene el archivo System.map del sistema de donde se ha extraído la evidencia. Esto será necesario para la creación del profile.

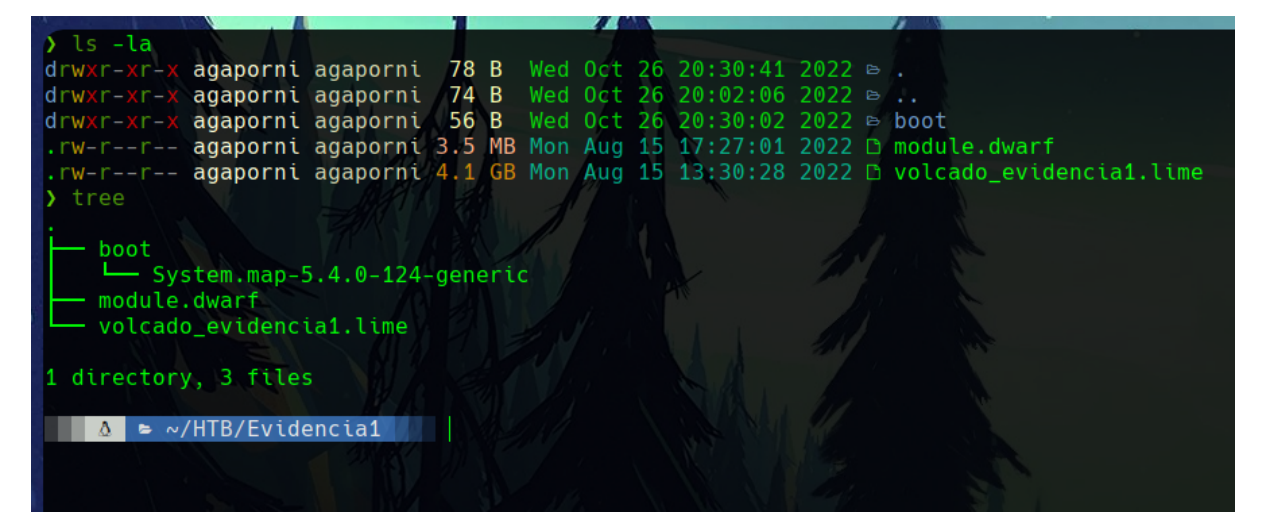

Figura 7: Contenido de la evidencia.

### 4.2. Creación del perfil.

A continuación tenemos que crear un perfil de volatility con el System.map y el archivo module.dwarf. Esto puede hacerse con el comando zip de la siguiente manera.

zip profile-5.8.0-38-generic System.map-5.8.0-38-generic module.dwarf

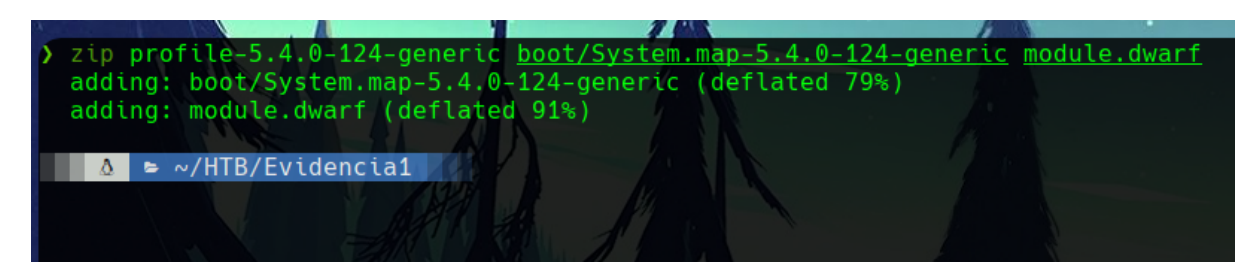

Figura 8: Creación del perfil.

Ahora hay que copiar el profile a la carpeta volatility/plugins/overlays/linux/.

En nuestro caso, como hemos instalado volatility con el setup, la ruta de los plugins estará en el directorio /usr/local/lib/python2.7/dist-packages/, concretamente en el paquete /usr/local/lib/python2.7/dist-packages/volatility-2.6.1-py2.7.egg/volatility/plugins/overlays/linux.

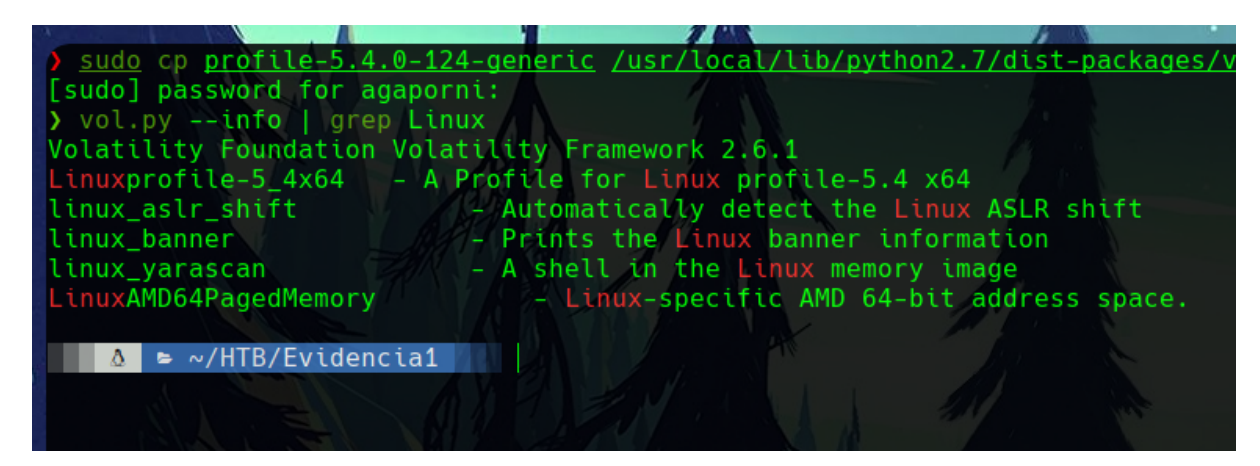

Figura 9: Instalación del perfil.

Podemos verificar que el perfil está correctamente instalado utilizando Volatility con el comando –info y filtrando por Linux.

vol.py --info | grep Linux

Este comando muestra los perfiles de Linux que están instalados en la herramienta. Por defecto, Volatility contiene algunos perfiles de las distribuciones de Linux y los kernels más frecuentes, pero en casos como este es necesario añadirlo manualmente.

# 4.3. Procesos en ejecución.

Para utilizar la herramienta harán falta, por norma general, 3 parámetros. El primero, el archivo del volcado .lime, seguido del identificador del perfil que estamos usando, y por último el plugin que queremos aplicar para analizar la imagen.

vol.py -f volcado\_evidencia1.lime --profile=Linuxprofile-5\_4x64 linux\_psscan

Para identificar los procesos de un sistema se puede utilizar el plugin *pslist*, que recorre la lista que apunta a *PsActiveProcessHead*. El plugin *pstree* los enumera con la misma técnica pero los imprime con estructura de árbol. Por último, podemos utilizar *psscan* que además de lo anterior muestra el ID del offset, procesos inactivos, u otros ocultados. Es decir, realiza un escaneo en el volcado.

| En nuestro ejemplo | , utilizando $p_i$ | sscan podemos | identificar l | los siguientes | procesos. |
|--------------------|--------------------|---------------|---------------|----------------|-----------|
|--------------------|--------------------|---------------|---------------|----------------|-----------|

|                                         |                              | uxprortte-5_4x64 | tinux_psscan |     |                                        |          |
|-----------------------------------------|------------------------------|------------------|--------------|-----|----------------------------------------|----------|
| atility Foundation Volati               | ility Framework 2.6.1<br>Pid | PPid             | Uid          | Gid | DTB                                    | Start Ti |
| 0000000328a8000 systemd i               | journal 338                  |                  |              |     |                                        |          |
| 0000000328a9780 gmain                   | 630                          |                  | -1           | -1  |                                        |          |
| 0000000328aaf00 cron                    | 632                          |                  |              | -1  |                                        |          |
| 0000000328ac680 kworker/1               | 1:3 390                      |                  |              |     | 0x000000000000000000                   |          |
| 0000000328ade00 kmpath ha               | andlerd 534                  |                  | -1           |     | 0×000000000000000000                   |          |
| 0000000328b0000 systemd-u               | udevd 402                    |                  | -1           | -1  |                                        |          |
| 0000000328b1780 raid5wg                 | 228                          |                  |              |     | 0×000000000000000000                   |          |
| 0000000328b2f00 jbd2/xvda               | a2-8 546                     |                  |              |     | 0×000000000000000000000000000000000000 |          |
| 0000000328b8000 amazon-ss               | sm-agen 637                  |                  |              |     |                                        |          |
| 0000000328b9780 loop2                   | 553                          |                  |              |     | 0×000000000000000000000000000000000000 |          |
| 0000000328baf00 loop1                   | 550                          |                  |              |     | 0×000000000000000000000000000000000000 |          |
| 0000000328bc680 kworker/0               | 378                          |                  |              |     | 0×000000000000000000000000000000000000 |          |
| 0000000328bde00 kdmflush                | 205                          |                  | -1           |     | 0×000000000000000000000000000000000000 |          |
| 0000000328b4680 multipath               | nd 536                       |                  |              |     |                                        |          |
| 0000000328b5e00 multipath               | nd 535                       |                  |              |     |                                        |          |
| 000000032d60000 kmpath_rc               | dacd 532                     |                  |              |     | 0×0000000000000000000                  |          |
| 000000032d61780 none                    | 360                          |                  |              |     |                                        |          |
| 000000032d62f00 kmpathd                 | 533                          |                  |              |     | 0×00000000000000000000                 |          |
| 000000032d64680 kaluad                  | 531                          |                  |              |     | 0×00000000000000000                    |          |
| 000000032d65e00 systemd-u               | udevd 435                    |                  |              |     | 0×00000000000000000000                 |          |
| 0000000331c0000 cryptd                  | 177                          |                  | -1           |     | 0×000000000000000000000000000000000000 |          |
| 0000000331c1780 kworker/1               | 1:2 174                      |                  |              |     | 0×000000000000000000000000000000000000 |          |
| 0000000331c2f00 jbd2/dm-0               | 0-8 269                      |                  |              | -1  | 0×000000000000000000000000000000000000 |          |
| 0000000331c4680 kworker/0               | 0:3 179                      |                  |              |     | 0×000000000000000000000000000000000000 |          |
| 0000000331c5e00 kworker/0               | 0:1H 268                     |                  |              |     | 0×000000000000000000000000000000000000 |          |
| 0000000333b8000 systemd                 | 1294                         |                  |              |     | 0×000000000000000000000000000000000000 |          |
| 0000000333b9780 amazon-ss               | sm-agen 626                  |                  |              |     |                                        |          |
| 0000000333baf00 gmain                   | 749                          |                  |              |     |                                        |          |
| 0000000333bc680 loop3                   | 554                          |                  |              |     | 0×000000000000000000000000000000000000 |          |
| 0000000333bde00 accounts-               | -daemon 625                  |                  |              |     |                                        |          |
| 00000007fd23040 cryptd                  | 177                          |                  |              |     | 0×00000000000000000                    |          |
| 00000007fd247c0 kworker/1               | 1:2 174                      |                  |              |     | 0×00000000000000000                    |          |
| 00000007fd25f40 jbd2/dm-0               | 0-8 269                      |                  |              |     | 0×00000000000000000                    |          |
| 00000007fd276c0 kworker/0               | 0:3 179                      |                  |              |     | 0×00000000000000000                    |          |
| 00000007fd28e40 kworker/0               | 0:1H 268                     |                  |              |     | 0×00000000000000000                    |          |
| 00000007ff1b040 systemd                 | 1294                         |                  |              |     | 0×00000000000000000                    |          |
| 00000007ff1c7c0 amazon-ss               | sm-agen 626                  |                  |              |     |                                        |          |
| 00000007ff1df40 gmain                   | 749                          |                  |              |     |                                        |          |
| 00000007ff1f6c0 loop3                   | 554                          |                  |              |     | 0×00000000000000000                    |          |
| 00000007ff20e40 accounts-               | -daemon 625                  |                  |              |     |                                        |          |
| 0000000800c3040 kmpath ro               | dacd 532                     |                  |              |     | 0×000000000000000000000000000000000000 |          |
| 0000000800c47c0 none                    | 360                          |                  |              |     |                                        |          |
| 0000000800c5f40 kmpathd                 | 533                          |                  |              |     | 0×000000000000000000000000000000000000 |          |
| 0000000800c76c0 kaluad                  | 531                          |                  |              |     | 0×000000000000000000000000000000000000 |          |
| 000000000000000000000000000000000000000 | idovid 125                   |                  | 0            | 0   | 0x0000000000000000000                  |          |

Figura 10: Procesos en ejecución.

#### 4.4. Análisis de sockets.

Podemos utilizar algunas herramientas para recuperar información sobre las conexiones del sistema. En concreto, podemos usar *netscan* para realizar un escaneo TCP y UDP en la propia máquina. Esto nos permite identificar qué servicios pueden estar haciendo uso de determinadas conexiones. El comando sería el siguiente

vol.py -f volcado\_evidencia1.lime --profile=Linuxprofile-5\_4x64 linux\_netscan

Y como podemos ver, existe una comunicación relativa al puerto 8080 que muy seguramente se trate de un servidor web.

| A STATISTICS OF A STATISTICS OF A STATISTICS O |                   | A        |                 | 1      |                      |
|----------------------------------------------------------------------------------------------------|-------------------|----------|-----------------|--------|----------------------|
| 6 Dec 23   19 · 22                                                                                                    | <b>10.0.2.15</b>  | 🖌 🕅 Dis  | connected X     | No tar | get.                 |
| But is the                                                                                                    | - 101012110       |          |                 |        |                      |
| ) vol.pv -f volcado e                                                                                                    | videncial lime -  | -profile | =linuxprofile-5 | 4x64 1 | inux netscan         |
| Volatility Foundation                                                                                                    | n Volatility Fram | ework 2  | 6.1             |        | circut _ ire co curi |
| 8be4b2c35f00 TCP                                                                                                    |                   | : 6      |                 | : 0    | CLOSE                |
| 8be566d51a40 TCP                                                                                                    | 0.0.0.0           | :42172   | 127.0.0.1       | : 0    | CLOSE                |
| 8be566d56900 TCP                                                                                                    | 127.0.0.1         | :35634   | 127.0.0.1       | : 25   | CLOSE                |
| 8be566fbc600 TCP                                                                                                    | 127.0.0.1         | : 587    | 0.0.0.0         | : 0    | LISTEN               |
| 8be566fbcec0 TCP                                                                                                    | 127.0.0.1         | :34857   | 127.0.0.1       | : 0    | CLOSE                |
| 8be5685c8000 TCP                                                                                                    | 7:11              | :48615   | 11              | : 0    | CLOSE                |
| 8be568748000 TCP                                                                                                    | 172.17.252.98     | :48504   | 185.125.188.55  | : 443  | CLOSE                |
| 8be568749180 TCP                                                                                                    | 172.17.252.98     | : 22     | 83.53.82.7      | :55937 | ESTABLISHED          |
| 8be56874a300 TCP                                                                                                    | 127.0.0.1         | : 25     | 0.0.0           | : 0    | LISTEN               |
| 8be56874cec0 TCP                                                                                                    | 127.0.0.1         | : 25     | 127.0.0.1       | :35634 | CLOSE                |
| 8be56874d780 TCP                                                                                                    | 172.17.252.98     | :43752   | 169.254.169.254 | : 80   | CLOSE                |
| 8be56874e900 TCP                                                                                                    | 172.17.252.98     | : 22     | 83.53.82.7      | :55936 | ESTABLISHED          |
| 8be5687a1180 TCP                                                                                                    | 172.17.252.98     | :43754   | 169.254.169.254 | : 80   | CLOSE                |
| 8be5687a1a40 TCP                                                                                                    | 172.17.252.98     | :43772   | 169.254.169.254 | : 80   | CLOSE                |
| 8be5687a2bc0 TCP                                                                                                    | 172.17.252.98     | :43766   | 169.254.169.254 | : 80   | CLOSE                |
| 8be5687a3480 TCP                                                                                                    | 172.17.252.98     | :43756   | 169.254.169.254 | : 80   | CLOSE                |
| 8be5687a4600 TCP                                                                                                    | 172.17.252.98     | :43768   | 169.254.169.254 | : 80   | CLOSE                |
| 8be5687a4ec0 TCP                                                                                                    | 172.17.252.98     | :43770   | 169.254.169.254 | : 80   | CLOSE                |
| 8be5687a6040 TCP                                                                                                    | 172.17.252.98     | :43776   | 169.254.169.254 | : 80   | CLOSE                |
| 8be5689c9c80 TCP                                                                                                    |                   | : 0      |                 | : 0    | CLOSE                |
| 8be569518000 TCP                                                                                                    | ::1               | : 6010   |                 | : 0    | LISTEN               |
| 8be569519c80 TCP                                                                                                    |                   | : 22     |                 | : 0    | LISTEN               |
| 8be56951f200 TCP                                                                                                    |                   | : 0      |                 |        | CLOSE                |
| 8be569b5d580 TCP                                                                                                    |                   | : 8080   |                 |        | LISTEN               |
| 8be56a28cec0 TCP                                                                                                    | 172.17.252.98     | :33924   | 185.125.188.54  | : 443  | CLOSE                |
| 8be56a36b900 TCP                                                                                                    |                   | : 0      |                 |        | CLOSE                |
| 8be56ad42bc0 TCP                                                                                                    | 172.17.252.98     | : 22     | 83.53.82.7      | :55935 | ESTABLISHED          |
| 8be56ad43d40 TCP                                                                                                    | 127.0.0.53        | : 53     | 0.0.0.0         |        | LISTEN               |
| 8be56ad44600 TCP                                                                                                    | 127.0.0.1         | : 6010   | 0.0.0.0         | : 0    | LISTEN               |
| 8be56ad471c0 TCP                                                                                                    | 0.0.0.0           | : 22     | 0.0.0.0         |        | LISTEN               |
| 8be56afd2bc0 TCP                                                                                                    | 172.17.252.98     | :43778   | 169.254.169.254 | : 80   | CLOSE                |
| 8be56afd3480 TCP                                                                                                    | 172.17.252.98     | :43758   | 169.254.169.254 | : 80   | CLOSE                |
| 8be589896800 TCP                                                                                                    | 209.91.157.4      | : 6      | 200.128.195.228 | : 0    | CLOSE                |
| 8be589897400 TCP                                                                                                    | 52.208.126.251    | : 6      | 200.244.74.109  | : 0    | CLOSE                |
|                                                                                                    |                   |          |                 |        |                      |
| ▲ ► ~/HIB/Evider                                                                                                    | icial             |          |                 |        |                      |

Figura 11: Sockets.

#### 4.5. Recuperar un archivo.

Ahora podemos explorar el directorio /var para tratar de encontrar información relevante acerca del servidor web que podría estar alojándose en este sistema. Para ello, se puede utilizar el plugin  $linux\_enumerate\_files$  y filtrar por el directorio que estamos buscando de la siguiente manera.

| No. of the second second second second second second second second second second second second second second s |                         |                                                                                                    |
|----------------------------------------------------------------------------------------------------|-------------------------|----------------------------------------------------------------------------------------------------|
| 🐣 🛛 Dec 23   19 : 22                                                                                           | e 🚺 🖪 10.0.2.15 🛛 🖗 Dis | connected X No target                                                                                                    |
|                                                                                                    |                         |                                                                                                    |
| 0×0                                                                                                    |                         | /var/lib/tomcat9/.hotspotrc                                                                                                    |
| 0×0                                                                                                    |                         | /var/lib/tomcat9/bin                                                                                                    |
| 0xffff8be56bdf5ad0                                                                                             | 400160                  | var/lib/tomcat9/policy                                                                                                    |
| 0xffff8be56bdf1650                                                                                             | 400161                  | var/lib/tomcat9/policy/catalina.policy                                                                                                    |
| 0xffff8be56bdf00e8                                                                                             | 400426                  | /var/llb/tomcat9/cont                                                                                                    |
| 0x11118be56bd13cd8                                                                                             | 400424                  | Var / Lb/tomcat9/webapps                                                                                                    |
| UXTTTT8be569ed49b0                                                                                             | 400453                  | Var/ltb/tomcat9/webapps/R001                                                                                                    |
|                                                                                                    | 100005                  | Var/(Lb/tomcat9/webapps/R001/error                                                                                                    |
| 0X11116De569105a00                                                                                             | 402223                  | Var / Ltb / tomcat9/webapps/R001/wEb-INF<br>/ war / Lb / tomcat9/webapsc/R001/wEb-INF                                                                                  |
| 0.00                                                                                                    |                         | Var/(tb/tomcat9/webapps/R00//web-INF/web.xml                                                                                                    |
| 0xtffffphoEcOod7039                                                                                            | 400074                  | Var/(tb/tomcat9/webapps/R00//WEb-INF/tomcat-web.xmt                                                                                                    |
| 0x11116be569ed7036                                                                                             | 402271                  | Var//tb/tomcat9/webapps/ROOT/WEB_INF/tb-provided/tomcat_ombod_websockot_0_0_22_jar                                                                                     |
| 0x11118be569ed2bb8                                                                                             | 402273                  | Var//tb/tomcat9/webapps/ROOT/WEB_INF/tb-provided/tomcat-embed-webscket-9.0.36.jar                                                                                      |
| 0xffff8bo560od5688                                                                                             | 402274                  | Var/ib/tomcats/webapps/ROOT/WED-IN/ib/provided/tomcat_ombod                                                                                                    |
| 0xffff8bo560od00o8                                                                                             | 402273                  | Var/(ib/tom/cat/webapps/NOOT/WED-IN//tb-provided/concat-embed-core-5.0.30.jai                                                                                          |
| 0xffff8bo560fda328                                                                                             | 402272                  | Var / (b) / tomcate/ webaps/ K007 / WB-TNE / 16                                                                                                    |
| 0xffff8bo560od0530                                                                                             | 402231                  | Var/ib/tomcat0/webapps/R007/WED-INF/ib/cpring boars 5 2 0 DELEASE jar                                                                                                  |
| 0xffff8be569ed6bf0                                                                                             | 402269                  | var/lib/tomcat9/webapps/R00T/WEB_INE/lib/jackson_datatype_isr310_2_11_2_iar                                                                                            |
| 0xffff8be569ed5ad0                                                                                             | 402268                  | Var/lib/tomcat9/webapps/R007/WEB_INE/lib/spring_aon_5_2_9_RELEASE iar                                                                                                  |
| 0xffff8be569ed3448                                                                                             | 402262                  | var/lib/tomcat9/webapps/R007/WEB_INF/lib/Slf4i_api-1.7.30.jar                                                                                                    |
| 0xffff8be569ed2770                                                                                             | 402261                  | var/lib/tomcat9/webapps/ROOT/WEB_INF/lib/logback-classic-1.2.3 jar                                                                                                    |
| 0xffff8be569ed3000                                                                                             | 402260                  | (var/lib/tomcat9/webapps/R00T/WEB_INE/lib/spakevaml-1.26.jar                                                                                                    |
| 0xffff8be569fdabb8                                                                                             | 402259                  | /var/lib/tomcat9/webapps/ROOT/WEB_INF/lib/logback-core-1.2.3.jar                                                                                                    |
| 0xffff8be569fdbcd8                                                                                             | 402258                  | /var/lib/tomcat9/webapps/R00T/WEB_INF/lib/iackson-datatype-idk8-2.11.2.jar                                                                                             |
| 0xffff8be569fdf480                                                                                             | 402257                  | <pre>/var/lib/tomcat9/webapps/R00T/WEB-INF/lib/jackson-core-2.11.2.jar</pre>                                                                                           |
| 0xffff8be569fde7a8                                                                                             | 402256                  | /var/lib/tomcat9/webapps/R00T/WEB-INF/lib/spring-webmvc-5.2.9.RELEASE.jar                                                                                              |
| 0xffff8be569fdd240                                                                                             | 402255                  | <pre>/var/lib/tomcat9/webapps/R00T/WEB-INF/lib/spring-boot-2.3.4.RELEASE.jar</pre>                                                                                     |
| 0xffff8be569fddf18                                                                                             | 402254                  | <pre>/var/lib/tomcat9/webapps/R00T/WEB-INF/lib/spring-expression-5.2.9.RELEASE.jar</pre>                                                                               |
| 0xffff8be569fd9a98                                                                                             | 402253                  | <pre>/var/lib/tomcat9/webapps/R00T/WEB-INF/lib/jackson-module-parameter-names-2.11.2.jar</pre>                                                                         |
| 0xffff8be569fde360                                                                                             | 402252                  | <pre>/var/lib/tomcat9/webapps/R00T/WEB-INF/lib/spring-boot-starter-logging-2.3.4.RELEASE.jar</pre>                                                                     |
| 0xffff8be569fd9208                                                                                             | 402251                  | <pre>/var/lib/tomcat9/webapps/R00T/WEB-INF/lib/log4j-api-2.13.3.jar</pre>                                                                                              |
| 0xffff8be569fdb890                                                                                             | 402249                  | <pre>/var/lib/tomcat9/webapps/R00T/WEB-INF/lib/spring-context-5.2.9.RELEASE.jar</pre>                                                                                  |
| 0xffff8be569fd8978                                                                                             | 402248                  | <pre>/var/lib/tomcat9/webapps/R00T/WEB-INF/lib/spring-jcl-5.2.9.RELEASE.jar</pre>                                                                                      |
| 0xffff8be569fd9ee0                                                                                             | 402247                  | <pre>/var/lib/tomcat9/webapps/R00T/WEB-INF/lib/jackson-annotations-2.11.2.jar</pre>                                                                                    |
| 0xffff8be569fdb000                                                                                             | 402245                  | <pre>/var/lib/tomcat9/webapps/R00T/WEB-INF/lib/spring-boot-autoconfigure-2.3.4.RELEASE.jar</pre>                                                                       |
| 0xffff8be569fda770                                                                                             | 402244                  | <pre>/var/lib/tomcat9/webapps/R00T/WEB-INF/lib/spring-boot-starter-web-2.3.4.RELEASE.jar</pre>                                                                         |
| 0xffff8be569fdb448                                                                                             | 402243                  | <pre>/var/lib/tomcat9/webapps/R00T/WEB-INF/lib/spring-boot-starter-json-2.3.4.RELEASE.jar</pre>                                                                        |
| 0xffff8be569fdf8c8                                                                                             | 402242                  | <pre>/var/lib/tomcat9/webapps/R00T/WEB-INF/lib/spring-boot-starter-2.3.4.RELEASE.jar</pre>                                                                             |
| 0xffff8be569fd8dc0                                                                                             | 402241                  | <pre>/var/lib/tomcat9/webapps/ROOT/WEB-INF/lib/log4j-to-slf4j-2.13.3.jar</pre>                                                                                         |
| 0xffff8be569fdcdf8                                                                                             | 402239                  | <pre>/var/lib/tomcat9/webapps/R00T/WEB_INF/lib/spring-web-5.2.9.RELEASE.jar</pre>                                                                                      |
| 0xffff8be569fddad0                                                                                             | 402237                  | <pre>/var/lib/tomcat9/webapps/R00T/WEB_INF/lib/spring-core-5.2.9.RELEASE.jar</pre>                                                                                     |
| 0x11118be569fd8530                                                                                             | 402235                  | <pre>/var/llb/tomcat9/webapps/R001/WEB-INF/llb/jackson-databind-2.11.2.jar</pre>                                                                                       |
| 0xffff8be569fdf038                                                                                             | 402234                  | <pre>/var/tub/tomcatu9/webapps/R001/wEB-INF/tub/jakarta.annotatuon-api-1.3.5.jar<br/>/var/tib/tomcatu9/webapps/D001/wEB-INF/tub/jakarta.annotatuon-api-1.3.5.jar</pre> |
| extfffebeEcof                                                                                                  | 402233                  | <pre>/var/itb/comcaty/webaps/R001/wEb_IMF/ttb/jut-to-stf4j-1./.30.jar</pre>                                                                                            |
| 0X1111806569101650                                                                                             | 402226                  | Var//ttp/tomcat9/webapps/R001/WEB_INF/classes                                                                                                    |
| 0×0                                                                                                    |                         | Var//ttp/comcat9/webapps/R001/WEB_INF/classes/resources                                                                                                    |
| 0×0                                                                                                    |                         | Var/1tb/tomcat9/webapps/R001/WEB_INF/classes/rx/subservable.class                                                                                                    |
| 0×0                                                                                                    |                         | <pre>/var/ib/tomcats/webapps/R001/wEb_IMF/classes/ix<br/>/var/ib/tomcats/webapps/R001/wEb_IMF/classes/iii properties</pre>                                             |
| 0×0                                                                                                    |                         | Var/1tb/tamcatb/webapps/R001/WEb_INF/classes/grd                                                                                                    |
| 10 + 3h 10m                                                                                                    | [tmux] 2 zsh            | with the concurs webupps, not in the classes net                                                                                                    |
|                                                                                                    |                         |                                                                                                    |

Figura 12: Directorio /var.

Gracias a este reconocimiento, podemos ver el directorio /var/lib/tomcat9, que se corresponde a un servidor web Tomcat. Podemos intentar recuperar algún archivo relevante del servidor.

Como sabemos que la máquina hosteaba un servidor de Tomcat, buscaremos el inode del archivo *login.js* en el volcado utilizando el plugin *linux\_find\_file* y la ruta del archivo *login.js*.

Figura 13: Inode del archivo login.js del servidor Tomcat.

Como se puede ver, obtenemos el número de inodo y su dirección en hexadecimal. Esto nos permite utilizar el mismo plugin con la flag -i para recuperar el contenido del archivo, y la flag -O para indicar dónde queremos que lo guarde.

No obstante, al ejecutarlo obtuve el siguiente error.

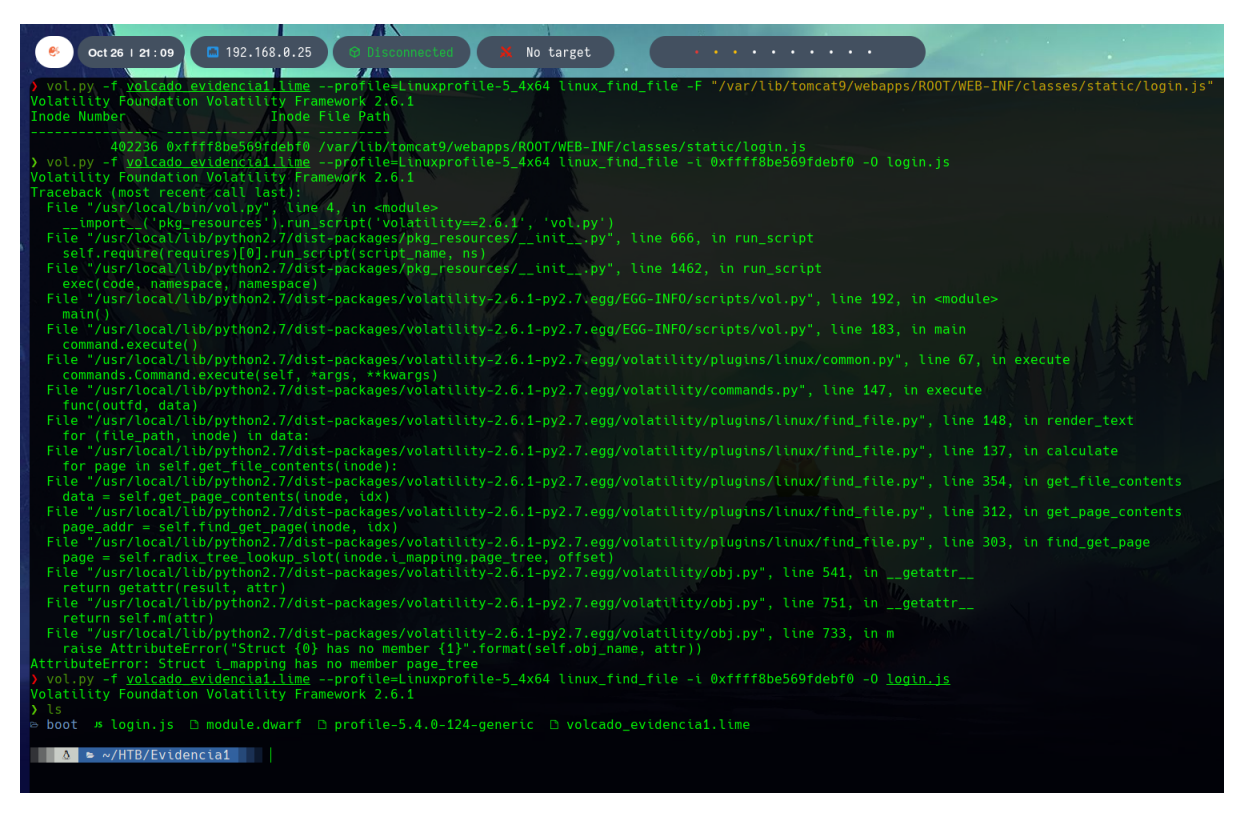

Figura 14: Error y solución en Volatility.

Pude solucionarlo modificando el script *linux\_find\_file.py* a mano. En el repositorio de Volatility se encuentra el script actualizado. En la imagen anterior se ve al final la ejecución del mismo comando, pero sin ningún error.

Ahora podemos leer el archivo, aunque viene en hexadecimal porque proviene directamente del volcado.

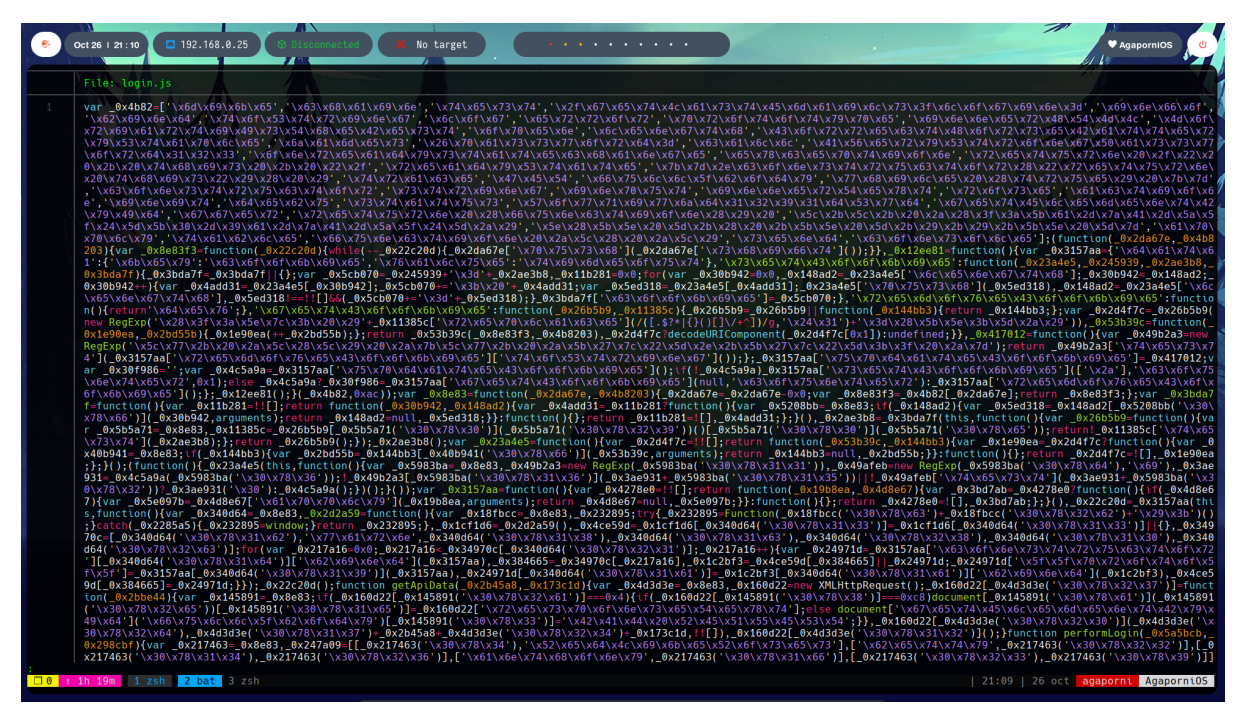

Figura 15: Archivo login.js

Es sencillo deducir que en la variable declarada al comienzo del archivo se almacenará toda la información relativa al login, pues contiene las variables necesarias del propio archivo js. Con un editor de texto podemos convertir correctamente el vector para quedarnos con las strings en hexadecimal.

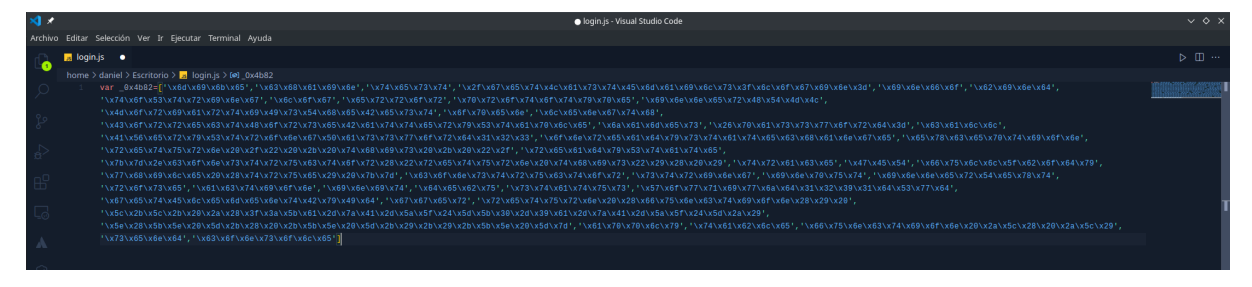

Figura 16: Strings en raw.

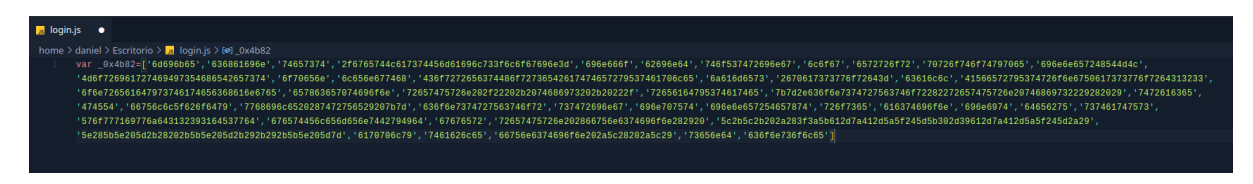

Figura 17: Strings en hexadecimal.

Hay muchas maneras de procesarlas, pero ya que tenía el VS code abierto y la sintaxis del vector es la misma que en Python, con un pequeño bucle podemos convertir todas las variables en hexadecimal a una string normal para leer su contenido. El script es el siguiente.

```
for each in _0x4b82:
    print(bytes.fromhex(each).decode("utf-8"))
```

Y el resultado, como podemos ver, desvela que una de las variables es la contraseña del servidor web Tomcat.

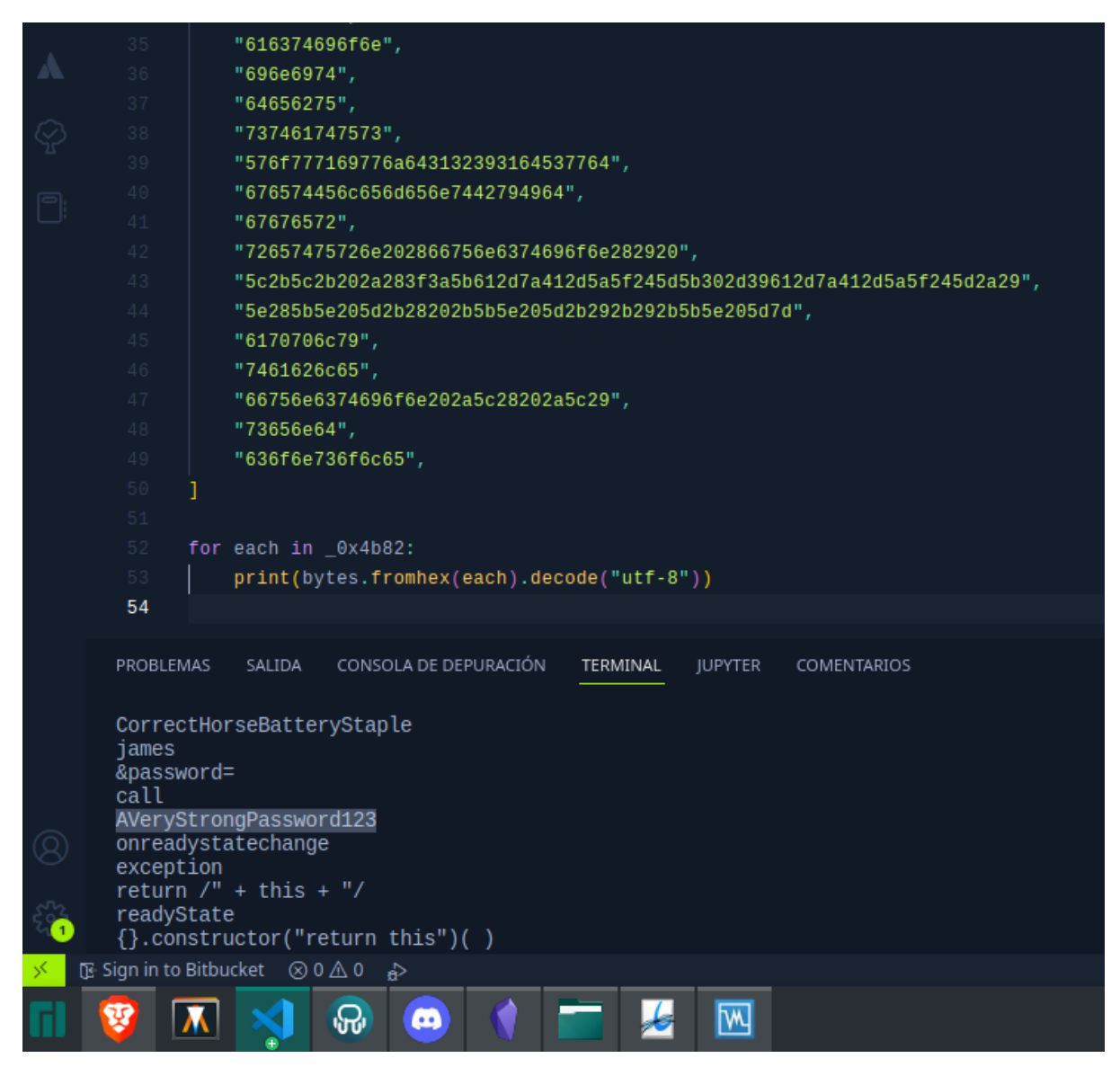

Figura 18: Contraseña de Tomcat.

Obviamente, esto es sólo un ejemplo didáctico de lo que se puede hacer con Volatility. Es una herramienta muy compleja y muy utilizada en análisis forense, ya que permite extraer pruebas periciales que sirven para demostrar qué ocurre o que ocurrió en un determinado sistema informático.